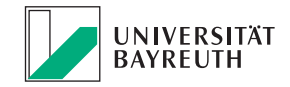

## Erste Schritte im bayerischen Reisemanagment System BayRMS

## **Mitarbeiterprofil und Voreinstellungen**

Voraussetzung zur Nutzung von BayRMS ist die Registrierung und Anmeldung mit Zertifikatsdatei im Portal "Mitarbeiterservice Bayern": https://mitarbeiterportal.bayern.de

Eine Videoanleitung zur Registrierung im Portal finden Sie unter dem Link (https://www.authega.bayern.de/gate/web/res/help/attachments/help\_videos\_lff/authega\_msb\_registration\_certificatefile\_V0424.mp4) und im Intranet der UBT.

Ľ

Melden Sie sich im **Portal "Mitarbeiterservice Bayern"** an und wählen Sie dem Dienst **"Reisemanagement"** aus.

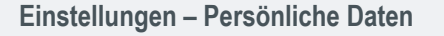

Bei erstmaliger Anmeldung werden Sie automatisch in den Bereich **Persönliche Daten** weitergeleitet. Ohne die Pflichtangaben (mit einem \* gekennzeichnet) können Sie BayRMS nicht nutzen.

Beachten Sie die Informationsfelder mit diesem Zeichen () für weitere Informationen zu den Feldern.

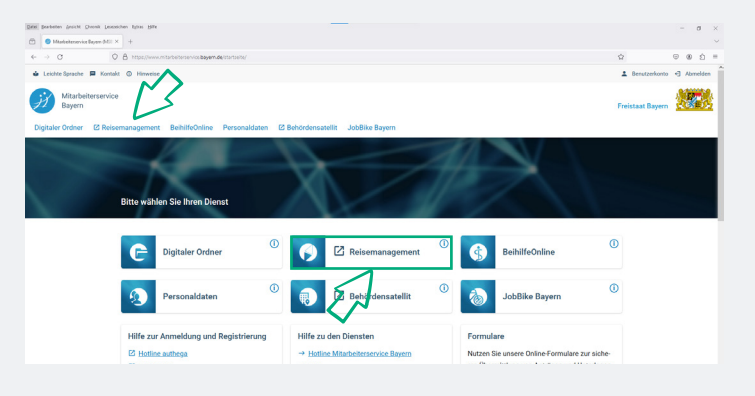

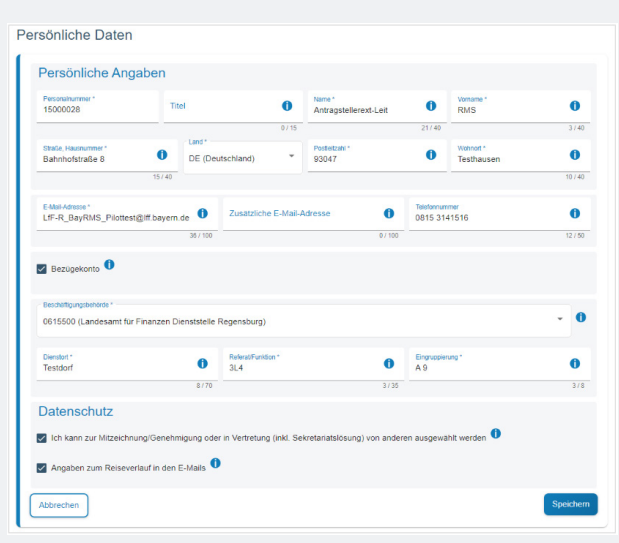

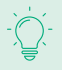

Sofern Sie zu einem späteren Zeitpunkt Änderungen im Mitarbeiterprofil vornehmen möchten, erfolgt der Aufruf über die **linke, vertikale Navigationsleiste – Menüpunkt Einstellungen**.

|              | Mitarbeiterservice<br>Bayern                      |                                                                                   | Freistaat Boye | . 💹 |
|--------------|---------------------------------------------------|-----------------------------------------------------------------------------------|----------------|-----|
|              | Digitaler Ordner Reisemanagement B                | seihilfeOnline Personaldaten Versorgungsauskunft 🗹 Behördensatelit JobBike Bayern |                |     |
|              | Reisemanagement                                   | Reisemanagement                                                                   |                |     |
|              | > Aktueles                                        | Wilkummen bern Renormanagement des Freistaats Bayern.                             |                |     |
|              | Neuer Genehmigungsantrag     Liste d. GN-Antralge | Aktuele Nesigkeiten                                                               | =              |     |
|              | > Neuer Abrechnungsantrag                         | Herzäch wilkommen im neu gestatisten (Baylitat).                                  |                |     |
|              | > Liste d. AbrAntrige                             |                                                                                   |                |     |
|              | A Mitzeichnung/Genehmigung                        | Informationen aus Ihrer Behörde                                                   | A              |     |
|              | > Antragalisto                                    |                                                                                   |                |     |
|              | <ul> <li>Administration</li> </ul>                | Konlakt vor Ort                                                                   | 0              |     |
|              | ▲ Einsteilungen                                   | Neuslittler Hansid                                                                |                |     |
| $\checkmark$ | Personliche Daten     Voreinstellungen            | (99.21) 55.56.42<br>harati resolution(hus bereadh.de                              |                |     |
| ÷.,          | > Vertretungen                                    | Degrader URite                                                                    |                |     |
|              | > voenacrees                                      | utilite, direptrolite) Burn-barreadh, de                                          |                |     |
|              | > FAQ                                             | Attuete Version 2024 1.1                                                          |                |     |

Wählen Sie Ihre Beschäftigungsbehörde aus, sofern nicht bereits die korrekte Nummer eingetragen ist. Diese ist in der Regel **"1524016 Universität Bayreuth"** 

Zur Änderung klicken Sie auf das **Dreieck** am Ende des Eingabefeldes. Es öffnet sich der Dialog "**Bitte wählen Sie Ihre** …"

- 1. Geben Sie als Suchbegriff die Dienststellennummer **1524016** ein.
- 2. Klicken Sie auf die Lupe
- 3. Wählen Sie Ihre Dienststelle in der Liste der Suchergebnisse aus.
- 4. Übernehmen Sie das Suchergebnis in das Feld Beschäftigungsbehörde

## **Referat/Funktion:**

Kurzbezeichnung ihres Lehrstuhls oder Organisationseinheit

**Mitzeichner:** Über den Menüpunkt Einstellungen > Mitzeichner können Sie die Liste der Mitzeichner bereinigen. Dieser Punkt taucht erst nach dem ersten erstellen Antrag auf. Geben Sie im Genehmigungsantrag Ihren Mitzeichner / Genehmiger (z.B. Ihr jeweils nächster Vorgesetzter oder dessen Vertreter) an, den Sie Anträge für eine Mitzeichnung bzw. Genehmigung senden müssen. Über Mitzeichnung "Neuen Mitzeichner aus eigener Dienststelle auswählen" können Sie die Person suchen. Die Leiter/Leiterinnen einer Einrichtung müssen "**Reisekosten"** als Mitzeichner auswählen.

Grundsätzlich können Sie im Suchdialog "Mitzeichner wählen" alle Kollegen auswählen, die

- bereits BayRMS-Anwender sind, bzw. die BayRMS bereits einmal im Mitarbeiterservice Bayern geöffnet haben.
- im Bereich Datenschutz keine Einstellung vorgenommen haben, dass sie nicht am Workflow beteiligt sein möchten.

|                                                                                                  | Personalnummer*<br>15000028                                                                                                    | Tib                            | ы                                                                                                    | 0                               | Name*<br>Antragstellerext-Leit | 0                                                                                                  | Vomame *<br>RMS         | 0         |                                                                                                    |
|--------------------------------------------------------------------------------------------------|----------------------------------------------------------------------------------------------------|--------------------------------|----------------------------------------------------------------------------------------------------|---------------------------------|--------------------------------|----------------------------------------------------------------------------------------------------|-------------------------|-----------|----------------------------------------------------------------------------------------------------|
|                                                                                                  |                                                                                                    |                                |                                                                                                    | 0715                            |                                | 21/40                                                                                              |                         | 3740      |                                                                                                    |
|                                                                                                  | Straße, Hausnummer *                                                                                                    |                                | Land*                                                                                                    |                                 | Posteitzahl *                  |                                                                                                    | Wohnort*                | 0         |                                                                                                    |
|                                                                                                  | Bahnhofstraße 8                                                                                                    | 15/40                          | DE (De                                                                                                    | .rtschland) *                   | 93047                          | •                                                                                                  | Testhausen              | 10 / 40   |                                                                                                    |
|                                                                                                  | E-Mail-Adresse *<br>LfF-R_BayRMS_Pilottest                                                                                                    | t@iff bayem                    | de 🚺                                                                                                    | Zusatzliche E-Mail-             | Adresse 🚺                      | Telefontur<br>0815 31                                                                              | 41516                   | 0         |                                                                                                    |
|                                                                                                  | Bezügekonto ()                                                                                                    |                                | 38 / 100                                                                                                    |                                 | 0/10                           | 3                                                                                                  |                         | 12/50     |                                                                                                    |
|                                                                                                  | Beschäftigungsbehörde *                                                                                                    |                                |                                                                                                    |                                 |                                |                                                                                                    |                         |           |                                                                                                    |
|                                                                                                  | 0615500 (Landesamt für                                                                                                    | r Finanzen Di                  | enststelle                                                                                                    | Regensburg)                     | 3                              |                                                                                                    |                         | • 0       |                                                                                                    |
|                                                                                                  | Dienstort *<br>Testdorf                                                                                                    |                                | 0                                                                                                    | Referat Funktion *<br>3L4       | ° • 0                          | Engruppie<br>A 9                                                                                   | rung "                  | 0         |                                                                                                    |
|                                                                                                  | Datenschutz                                                                                                    |                                | 8/70                                                                                                    |                                 | 3/3                            | 5                                                                                                  |                         | 3/8       |                                                                                                    |
|                                                                                                  | <ul> <li>Ich kann zur Mitzeichn</li> <li>Angaben zum Reiseve</li> </ul>                                                                                                    | iung/Genehm<br>erlauf in den l | iigung ode<br>E-Mails                                                                                                    | r in Vertretung (inkl. Se       | ekretariatslösung) von and     | eren ausgewi                                                                                       | ahit werden 💶           |           |                                                                                                    |
|                                                                                                  | Abbrechen                                                                                                    |                                |                                                                                                    |                                 |                                |                                                                                                    |                         | Speichern |                                                                                                    |
| , i                                                                                              |                                                                                                    |                                |                                                                                                    |                                 |                                |                                                                                                    |                         |           |                                                                                                    |
|                                                                                                  | Bitte wählen Sie Ihre Beschäftigu                                                                                                    | ngsbehörde a                   | us                                                                                                    |                                 |                                |                                                                                                    |                         |           |                                                                                                    |
| 1                                                                                                | 1524016 Q                                                                                                    |                                |                                                                                                    |                                 |                                |                                                                                                    |                         |           |                                                                                                    |
| 1                                                                                                | 1524016 (Universität Bayreuth )                                                                                                    |                                |                                                                                                    |                                 |                                |                                                                                                    |                         |           |                                                                                                    |
| L                                                                                                |                                                                                                    |                                |                                                                                                    |                                 |                                |                                                                                                    |                         |           |                                                                                                    |
| leschäftigungs                                                                                   |                                                                                                    |                                |                                                                                                    |                                 |                                |                                                                                                    |                         |           |                                                                                                    |
| 615500 (L                                                                                        | sbehörde *<br>andesamt für Finanzen I                                                                                                    | Dienststel                     | le Reger                                                                                                    | nsburg)                         |                                |                                                                                                    |                         |           | - (                                                                                                    |
| 615500 (L                                                                                        | sbehörde *<br>andesamt für Finanzen I                                                                                                    | Dienststel                     | le Reger                                                                                                    | nsburg)                         |                                |                                                                                                    |                         |           | •                                                                                                    |
| 615500 (L.<br>ienstort *<br>iestdorf                                                             | ibehörde *                                                                                                    | Dienststel                     | le Reger<br>Ref<br>3L                                                                                                    | nsburg)<br>eral/Funktion *<br>4 |                                | 0 1                                                                                                | Eingrupplerung *<br>\ 9 |           | - (                                                                                                    |
| 615500 (Li<br>ienstort "<br>iestdorf                                                             | ibehörde *                                                                                                    | Dienststel                     | Ref<br>3L                                                                                                    | nsburg)<br>erat/Funktion *<br>4 | 2                              | 0 E                                                                                                | Eingruppierung *<br>\ 9 |           | • (                                                                                                    |
| 615500 (L<br>ienstort *<br>iestdorf                                                              | ibehörde *                                                                                                    | Dienststel                     | Ref<br>Ref<br>3L                                                                                                    | nsburg)<br>eral/Funktion *<br>4 | 3                              | <b>0</b><br>3/35                                                                                   | Eingruppierung *<br>A 9 |           | •                                                                                                    |
| 615500 (Li<br>ienstort *<br>iestdorf                                                             | andesamt für Finanzen I                                                                                                    | Dienststel                     | Ref<br>3L                                                                                                    | rsburg)<br>erstFunktion *<br>4  | 3                              | <b>0</b>                                                                                           | Engrupplerung *<br>\9   |           | •                                                                                                    |
| 615500 (L<br>tenstort *<br>estdorf                                                               | andesamt für Finanzen i                                                                                                    | Dienststel                     | Ref<br>3L                                                                                                    | nsburg)<br>erafFunktion*<br>4   | 3                              | <b>0</b><br>3/35                                                                                   | ingruppierung *<br>4 9  |           | • (<br>0<br>3/2                                                                                                    |
| 615500 (L<br>ienstort *<br>iestdorf                                                              | sentrde "<br>andesamt für Finanzen i                                                                                                    | Dienststel                     | le Reger<br>3L                                                                                                    | nsburg)<br>erat/Funktion *<br>4 | 3                              | <b>0</b> <u>4</u> <u>4</u> <u>4</u> <u>4</u> <u>4</u> <u>4</u> <u>4</u> <u>4</u> <u>4</u> <u>4</u> | Engruppierung *<br>\ 9  |           | • (<br>377                                                                                                    |
| 615500 (L<br>ienstott *<br>estdorf<br>itzeichner<br>3T2 Fun                                      | eektros*<br>andesamt für Finanzen i<br>,<br>,<br>ktionstest & 11                                                                                                    | Dienststell<br>8/7             | Reger                                                                                                    | nsburg)<br>erabFunkton*<br>4    | 3                              | <b>0</b><br>3/35                                                                                   | Chgruppierung *<br>\ 0  |           | • • • • • • • • • • • • • • • • • • •                                                                                                    |
| 615500 (L<br>ienslott *<br>iestdorf<br>itzeichner<br>3T2 Funi                                    | exercise *                                                                                                    | Dienststell                    | Ref<br>3L                                                                                                    | nsburg)<br>erabFunktion*<br>4   | 3                              | <b>0 4 4 5 5 5 5 5 5 5 5 5 5</b>                                                                   | Cingruppierung *<br>\ 9 |           | • (<br>0<br>3///                                                                                                    |
| 615500 (L<br>enstort *<br>estdorf<br>itzeichner<br>3T2 Funi                                      | exercite *<br>andesamt für Finanzen i<br>,<br>,<br>ktionstest 8 11                                                                                                    | Dienststel                     | Ref<br>3L                                                                                                    | rsburg)<br>eretFunkton*<br>4    | 3                              | <b>0</b><br>3/35                                                                                   | Engruppierung *<br>V 9  |           | • (<br>3//                                                                                                    |
| 615500 (L<br>ienstort *<br>estdorf<br>litzeichner<br>3T2 Funi<br>Mitzeich                        | exercise *                                                                                                    | Dienststel                     | Red<br>3L                                                                                                    | nsburg)<br>erat/Funktion*<br>4  | 3                              | <b>0</b><br>3/35                                                                                   | Chgrupperung *          |           | • (<br>0<br>3//                                                                                                    |
| 615500 (L<br>ienstort *<br>estdorf<br>litzeichner<br>3T2 Fun<br>Mitzeich                         | exercise *                                                                                                    | Dienststel                     | Reger all all all all all all all all all al                                                                                                    | rsburg)<br>4 staffunition*      | 3                              | <b>0</b><br>3/35                                                                                   | Transporting * 19       |           | • (<br>(<br>(                                                                                                    |
| 615500 (L<br>tenstort *<br>estdorf<br>litzeichner<br>3T2 Fun<br>Mitzeich                         | exercise *<br>andesamt für Finanzen i<br>ktionstest 5 11<br>iner Karl Test P                                                                                                    | Dienststel                     | Reference in the second second s | nsburg)<br>HealFundon*<br>4     | 3                              | <b>0</b> / / / / / / / / / / / / / / / / / / /                                                     | ingrappening "          |           |                                                                                                    |
| 615500 (L<br>tenstort *<br>estdorf<br>itzeichner<br>3T2 Fun<br>Mitzeich                          | exercise *                                                                                                    | Dienststel                     | le Regel                                                                                                    | nsburg)<br>aratFunkon*<br>4     | 3                              | <b>0 /</b>                                                                                         | chouppenug *            |           |                                                                                                    |
| 615500 (L<br>ienstort *<br>estdorf<br>itzeichner<br>312 Fun<br>Mitzeich<br>Mitzeich              | exertors *<br>andesamt für Finanzen i<br>,<br>,<br>,<br>,<br>,<br>,<br>,<br>,<br>,<br>,<br>,<br>,<br>,<br>,<br>,<br>,<br>,<br>,<br>,                                                                                                    | Dienststel<br>8/71             | le Reger                                                                                                    | nsburg)<br>extifuedos *         | 3                              | 3/35                                                                                               | :houppening *           |           | • (<br>0<br>3///<br>(<br>(<br>(<br>(<br>(<br>(<br>(<br>(<br>(<br>(<br>(<br>(<br>(                                                                                                    |
| 615500 (L<br>ienstort *<br>estdorf<br>litzeichner<br>3T2 Fun<br>Mitzeich<br>Mitzeich             | exercitos *<br>andesamt für Finanzen i<br>ktionstest & 11<br>iner Karl Test P<br>iner-Leit RMS 3L4                                                                                                    | 0<br>8/77                      | le Reger                                                                                                    | nsburg)<br>watFunkton*<br>4     | 3                              | 0 E<br>3/35                                                                                        | chgrappening*<br>β      |           |                                                                                                    |
| 615500 (L)<br>iestod *<br>itzeichner<br>312 Fun<br>Mitzeich                                      | exercise " andesamt für Finanzen , , ktionstest 6 11 iner Karl Test P iner-Leit RMS 3L4                                                                                                    | 0<br>8/77                      | le Reger                                                                                                    | nsburg)<br>kraffundon*<br>4     | 3                              | 0 E #                                                                                              | Linguppening*           |           | • • • • • • • • • • • • • • • • • • •                                                                                                    |
| 615500 (L<br>isteichner<br>312 Fun<br>Mitzeich                                                   | exertise *                                                                                                    | 0 Binststell                   | Reger                                                                                                    | hsburg)<br>kraffunkton *<br>4   | 3                              | 0 E #                                                                                              | chouppenung*            |           | <ul> <li>•</li> <li>•</li></ul> |
| 615500 (L<br>ienstot *<br>estdorf<br>312 Fun<br>Mitzeich<br>Mitzeich                             | seense '<br>andesamt für Finanzen i<br>r.<br>ktionstest 5 11<br>iner Karl Test P<br>iner-Leit RMS 3L4                                                                                                    | 0 BIT                          | Reger                                                                                                    | nsburg)<br>kraffunkton *<br>4   | 3                              | 0 ž                                                                                                | chouppenug*             |           |                                                                                                    |
| 615500 (L.<br>iestidot *<br>itzeichner<br>Mitzeich<br>Mitzeich                                   | ceense *                                                                                                    | 0 8/77                         | le Reger                                                                                                    | nsburg)<br>extifusion*<br>4     | 3                              | 0<br>3/35                                                                                          | :houppening *           |           |                                                                                                    |
| 615500 (L<br>iendot *<br>itzeichner<br>312 Fun<br>Mitzeich<br>Mitzeich                           | Andesamt für Finanzen i<br>,<br>ktionstest 6 11<br>iner Karl Test P<br>iner-Leit RMS 3L4<br>zhner aus eigener Dienstate                                                                                                    | Dienststel<br>8 /7 /<br>8 /7 / | le Reger                                                                                                    | nsburg)<br>4 Grandon *          | 3                              | 0<br>3/35                                                                                          | inguppering*            |           |                                                                                                    |
| entdot *<br>extdot *<br>itzeichner<br>312 Fun<br>Mitzeich<br>Mitzeich                            | control of the second second s | 0<br>8/77                      | le Reget                                                                                                    | hsburg)<br>kraf Gradon *<br>4   | 3                              | 0<br>3/35                                                                                          | laguppening*<br>9       |           |                                                                                                    |
| 615500 (L.<br>ienstof *<br>itzeichner<br>312 Fun<br>Mitzeich<br>Mitzeich<br>Mitzeich<br>Mitzeich | ceetoos"<br>andesamt für Finanzen i<br>ktionstest 6 11<br>iner Karl Test P<br>iner-Leit RMS 3L4<br>chrer aus eigener Dienetste                                                                                                    | 0 eira susvär                  | le Reger                                                                                                    | nsburg)<br>extifusion*<br>4     | 3                              | 0<br>3725                                                                                          | (houppenny)*<br>9       |           |                                                                                                    |

Persönliche Daten

Sie können den Platzhalter "%" für die Suche verwenden, z. B. "Schmid%". Diese Suche kann evtl. viel Zeit in Anspruch nehmen.

## Bitte wählen Sie,

- wenn Sie Mitarbeiter eines Lehrstuhls, einer Einrichtung, einer Abteilung, eines Referats sind, Ihren direkten Vorgesetzten aus. (Entspricht der bisherigen Regelung bei Dienstreiseanträgen)
- wenn Sie die Leitung einer Einrichtung sind und keinen nachfolgenden Genehmiger mehr haben, das Reisekostenreferat. (Suchbegriff: Reisekosten)

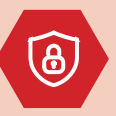

## Datenschutz:

In der Standard-Einstellung sind Sie im System sichtbar und können als Mitzeichner/Genehmiger ausgewählt werden. Ändern Sie die Einstellung auf "keine Teilnahme" so können Sie nicht als Mitzeichner/Genehmiger ausgewählt werden.

Es wird empfohlen die Standard-Einstellung beizubehalten!

## Einstellungen – Vertretung

Wenn Sie von einem Kollegen als Mitzeichner ausgewählt wurden, werden Sie vom BayRMS aufgefordert einen Vertreter festzulegen.

Wählen Sie unter Einstellungen > Vertreter Ihre Genehmigungs- bzw. Mitzeichnungsvertretung im Falle Ihrer Abwesenheit (Urlaub, Krankheit, usw.) aus. Über die Schaltfläche Person binzufügen können Sie Personen hinzufügen.

## Einstellungen – Vollmachten (=Sekretariatsfunktion)

Mittels der Vollmachtsfunktion über Einstellungen > Vollmachten ist es möglich, sich einen Reiseantrag durch eine andere Person erstellen zu lassen (z.B. Vorzimmerkraft). Über die Schaltfläche Vollmacht hinzufügen können Sie Personen hinzufügen.

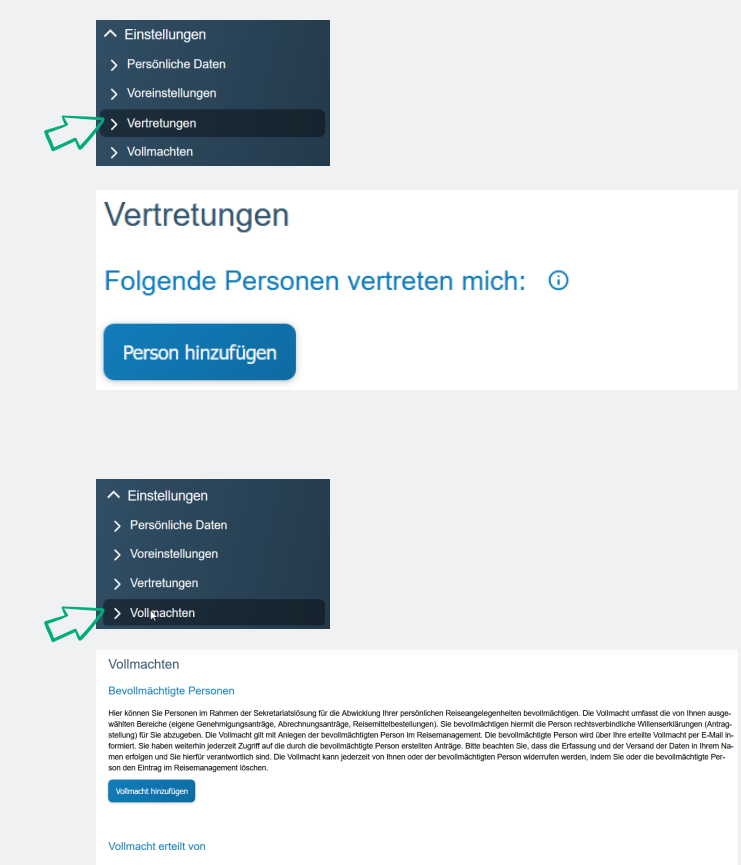

D

Personen für die Mitzeichnung, Vertreterregelung und Sekretariatsfunktion müssen bereits ein Profil in BayRMS angelegt haben, da Sie sonst nicht auswählbar sind. Zusätzlich muss beim Datenschutz der Haken gesetzt bleiben.

## Voreinstellungen

Unter dem Menüpunkt **Voreinstellungen** können Sie Vorbelegungen für Ihre Anträge definieren. Diese Daten werden dann als Vorschlag in Ihre neuen Anträge übernommen.

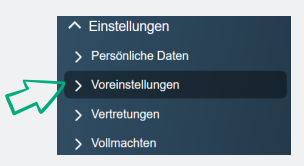

#### Voreinstellungen - Reisedaten

Belegen Sie sich die Daten vor, wenn Sie häufig wiederkehrende Reiseszenarien haben.

Empfehlung: Reiseart: Dienstreise Genehmigungsart: allegemeine Genehmigung !!! entfällt

| Meine Voreinstellungen     |     |                 |       |
|----------------------------|-----|-----------------|-------|
| Genehmigung und Abrechnung |     |                 |       |
| Reisedaten                 |     |                 |       |
| Researt<br>Dienstreise     | - 0 | Zweck der Reise | 0     |
| Reisebeging                |     | Reiseande       | 0/255 |
| Bitte wählen               | *   | Bitte wählen    | *     |
| Bitte wähien Abbrechen     | Ŧ   | Bitte wählen    | Speid |

## Voreinstellungen – Buchungsdaten

Über den Menüpunkt **Einstellungen > Voreinstellungen > Buchungsdaten** bzw. **KLR-Daten** können Sie die Buchungsdaten bzw. KLR-Daten für Ihre Reisen hinterlegen. Wenn Sie mehrere Kostenstellen/Kostenarten nutzen legen Sie für jeden einen "Buchungs- bzw. KLR-Datensatz" an.

Die Bezeichnung der Felder entsprechen nicht der Gepflogenheiten der UBT, wir können diese Bezeichnungen nicht ändern. Lassen Sie sich dadurch nicht verwirren.

## Buchungsdatensatz

Bezeichnung: bitte sprechende Bezeichnung wählen, z. B. "DR Standard"

Erweiterung: 000000

Kapitel: i.d.R. 1524

Titel: i.d.R. 54740

## **KLR-Datensatz**

Bezeichnung: bitte sprechende Bezeichnung wählen,

z. B. "DFG Projekt 123"

Verfahren: FSV000

Buchungskreis: 0001 Kostenart: i.d.R. 68500 (oder 65130 RK-Extern)

Kostenstelle: (i.d.R. Lehrstuhlkostenstelle, z. B. 74 000 000)

oder Kostenträger (bei Drittmittelprojekten, z. B. 74 000 218)

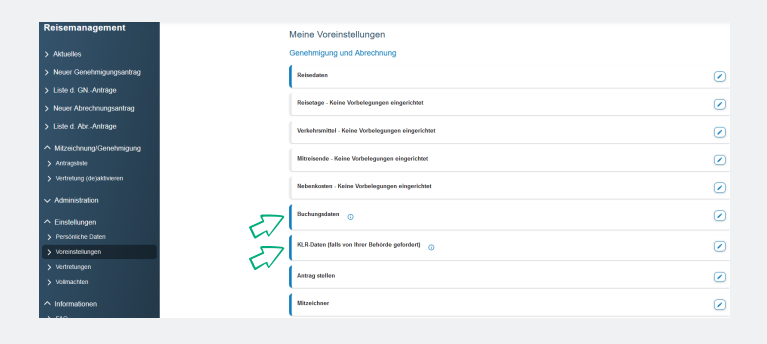

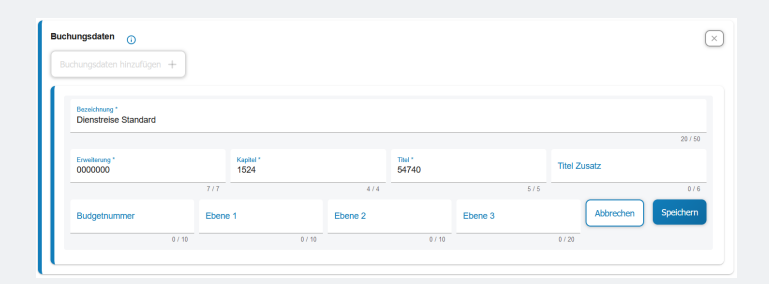

| LR-Daten hinzufügen +                | ו      | U                       |        |                      |        |                            |           |
|--------------------------------------|--------|-------------------------|--------|----------------------|--------|----------------------------|-----------|
|                                      |        |                         |        |                      |        |                            |           |
| Bezeichnung*<br>Dianetraise Standard |        |                         |        |                      |        |                            |           |
| Dicharciae otandard                  |        |                         |        |                      |        |                            | 20 / 5    |
| Verlahren *<br>FSV000                |        | Buchungskreis *<br>0001 |        | Kestenart *<br>68500 |        | Kostenstelle *<br>74000000 |           |
|                                      | 6/6    |                         | 4/4    |                      | 5/11   |                            | 8/1       |
| Kostenträger                         | Info 1 |                         | Info 2 |                      | Info 3 | Abbrechen                  | Speichern |
|                                      |        |                         |        |                      |        |                            |           |

-)

Die Vorbelegung dieser Daten wird dringend empfohlen. Sie können über die Schaltfläche jeweils eine neue Voreinstellung hinzufügen. Die Systematik ist die gleiche wie bei der Dienststellenauswahl.

# Die Buchungs- und KLR-Daten erfragen Sie bitte bei Ihrem Sekretariat oder der Leitung Ihrer Organisationseinheit.